1. Open Safari and enter <u>https://vpn.scripps.org/mac</u> in the Address line as below.

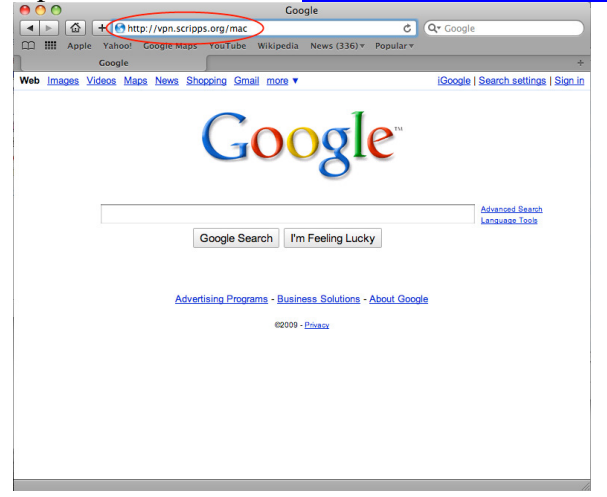

2. Enter your Username and Password and click the *Sign In* button.

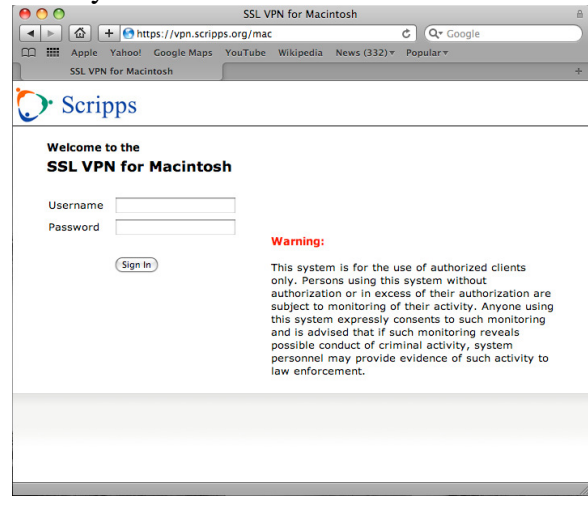

3. Once logged in click the Start button next to Java Secure Application Manager.

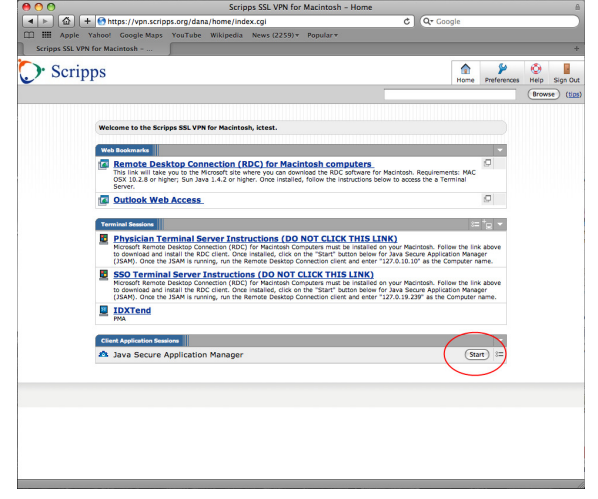

4. Click the *Trust* button if you receive the warning below.

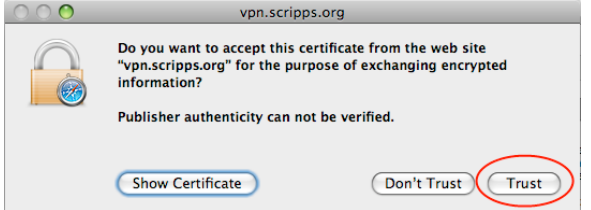

5. Enter your Mac username and password and click the *OK* button.

|           | java requires that you type your password. |          |           |  |
|-----------|--------------------------------------------|----------|-----------|--|
|           | Name:                                      | username | -         |  |
|           | Password:                                  | •••••    | -         |  |
| ▶ Details |                                            |          | $\frown$  |  |
| ?         |                                            |          | Cancel OK |  |

6. The window below will open in the bottom-right portion of your screen. **DO NOT CLOSE** this window. It must remain open while you are logged in to the SSL VPN.

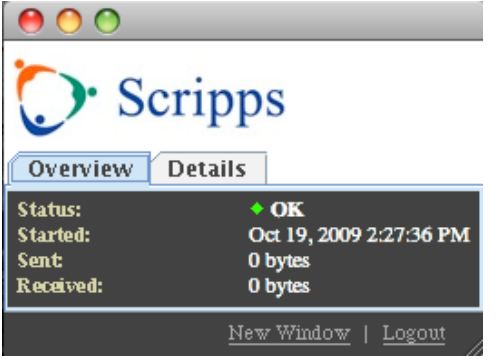

7. Start Finder. Click on Applications under Places. Double-click Remote Desktop Connection. For quicker access to this application, drag Remote Desktop Connection to your Dock. If you do not have this application installed, see **Installing Remote Desktop**, beginning on page 5, before continuing.

| 00           | Calibrian Contractions          |                        |          |             | $\bigcirc$ |
|--------------|---------------------------------|------------------------|----------|-------------|------------|
|              |                                 |                        | Q        |             |            |
| ► DEVICES    | Name A                          | Date Modified          | Size     | Kind        | _          |
| h SHARED     | O IDVD                          | Jun 29, 2009, 11:57 AM | 126.6 MB | Application | 0          |
| - Stinkey    | 💷 Image Capture                 | Sep 8, 2009, 8:18 AM   | 15 MB    | Application |            |
| ▼ PLACES     | 🔆 iMovie                        | Oct 14, 2009, 7:01 AM  | 244.3 MB | Application |            |
| E Desktop    | 🛱 iPhoto                        | Sep 8, 2009, 8:18 AM   | 409.4 MB | Application |            |
| A Gibbs      | (C) iSync                       | Mar 24, 2009, 1:24 PM  | 36.9 MB  | Application |            |
| Andread      | ITunes                          | Oct 14, 2009, 7:01 AM  | 161.4 MB | Application |            |
| Applications | 7 iWeb                          | Jun 29, 2009, 11:57 AM | 518 MB   | Application |            |
|              | 🔊 Mail                          | Sep 8, 2009, 8:18 AM   | 289 MB   | Application |            |
| ► SEARCH FOR | Microsoft Office 2008           | Sep 17, 2009, 7:23 AM  |          | Folder      | - LI       |
|              | Photo Booth                     | Mar 24, 2009, 1:24 PM  | 16.6 MB  | Application |            |
|              | Se Preview                      | Jun 29, 2009, 11:57 AM | 70.2 MB  | Application |            |
|              | QuickTime Player                | Sep 15, 2009, 2:59 PM  | 29.8 MB  | Application |            |
|              | Cis Remote Desktop Connection   | Jul 14, 2009, 1:21 AM  | 17.3 MB  | Application |            |
|              | 🙆 Safari                        | Sep 8, 2009, 8:18 AM   | 99.4 MB  | Application |            |
|              | Spaces                          | Sep 8, 2009, 8:18 AM   | 404 KB   | Application |            |
|              | Stickies                        | Mar 24, 2009, 1:24 PM  | 8.5 MB   | Application |            |
|              | System Preferences              | Mar 24, 2009, 1:24 PM  | 1.3 MB   | Application |            |
|              | TextEdit                        | Mar 24, 2009, 1:24 PM  | 22.1 MB  | Application |            |
|              | Time Machine                    | Sep 8, 2009, 8:18 AM   | 452 KB   | Application |            |
|              | E in Utilities                  | Sep 15, 2009, 2:59 PM  |          | Folder      |            |
|              | VMware Fusion                   | Oct 7, 2009, 6:28 AM   | 167.1 MB | Application | _ U        |
|              |                                 |                        |          |             | Ŧ          |
|              | 🗒 Macintosh HD 🔸 📷 Applications |                        |          |             | 1          |
|              | 36 items, 320.71 GB ava         | lable                  |          |             | 11         |

8. Enter **127.0.10.10** to connect to the Physician Terminal Server or **127.0.19.239** to connect to the SSO Terminal Server, and click the *Connect* button.

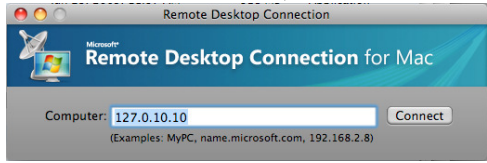

9. Enter your Scripps CorpID and password on the User name: and Password: lines. Enter clients.scripps.org on the Domain: line. DO NOT check the Add user information to your keychain box. Click the *OK* button.

| Remote Desktop Connection |                                                          |  |  |  |
|---------------------------|----------------------------------------------------------|--|--|--|
| Enter your creden         | <b>ntials</b><br>will be used to connect to 127.0.10.10. |  |  |  |
| User name:                | username +                                               |  |  |  |
| Password:                 |                                                          |  |  |  |
| Domain:                   | clients.scripps.org                                      |  |  |  |
|                           | Add user information to your keychain Cancel OK          |  |  |  |

10. The warning message below will display. Click the *Connect* button.

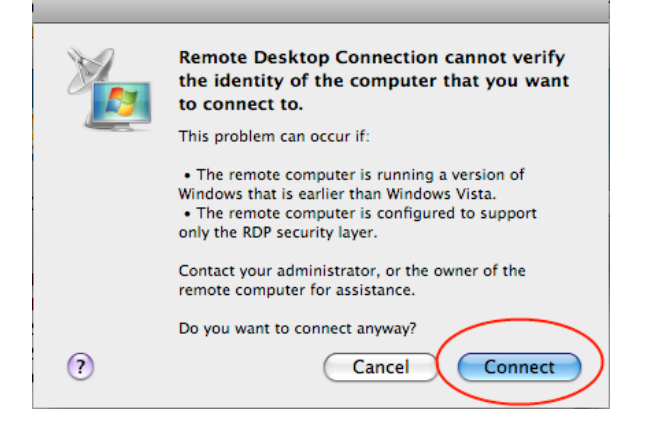

11. Click the *OK* button when the left image below is displayed. If you receive image on the right, click the *OK* button, then the *Cancel* button on the logon window. Complete the steps in the **Removing Keychain entry** on page 7. Once completed, begin again on step 8 above.

| ● ○ ○ 127.0.10.10                                                                  |                                                                                                    |
|------------------------------------------------------------------------------------|----------------------------------------------------------------------------------------------------|
| Image: Instruct from Scrapper Information Scrapper Information Teacher Information | Image: Sector Sector |

12. When you are finished, click on Start, Logoff. The first time you connect to the Terminal Server, the window below will display when the session is closed. Place a check next to **Don't show this message again**... and click the *Save* button.

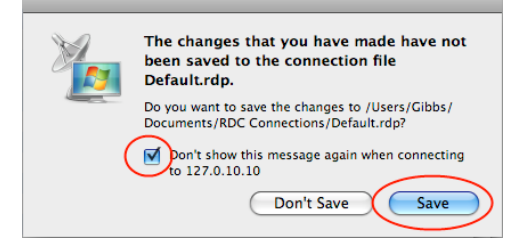

## **Installing Remote Desktop**

1. After logging in, click on the Remote Desktop for Macintosh Computers link on the Welcome page, as indicated below.

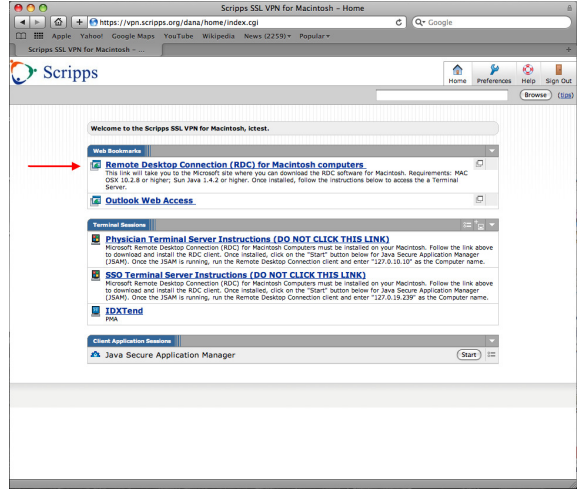

The Downloads window will open showing the download progress. When the download is 2. complete, the Remote Desktop Connection package will open and will automatically start the installation. If the installation does not begin automatically, double-click Remote Desktop Connection.mpkg.

| 0     | O D                                          | ownloads   |     |
|-------|----------------------------------------------|------------|-----|
| R     | RDC201_ALL.dmg                               |            |     |
|       | 0 of 7.8 MB (196 KB/sec) - 25 seconds remain | ing (3)    | 2   |
|       |                                              |            |     |
|       |                                              |            |     |
|       |                                              |            |     |
|       |                                              |            |     |
|       |                                              |            |     |
|       |                                              |            |     |
|       |                                              |            |     |
|       |                                              |            |     |
|       |                                              |            |     |
|       |                                              |            |     |
|       |                                              |            |     |
|       |                                              |            |     |
|       |                                              |            |     |
|       |                                              |            |     |
| Clear |                                              | 1 Download | 11. |

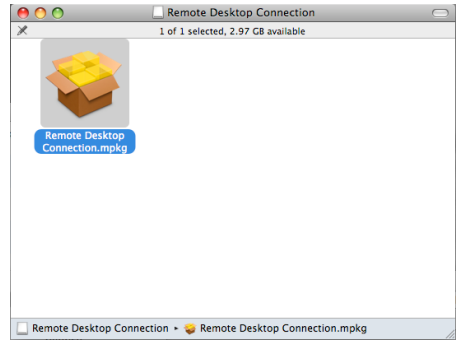

3. The installation will follow the steps in the images below. Click on the options indicated in each image.

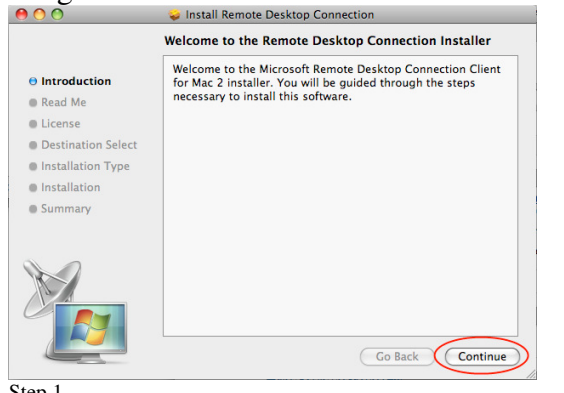

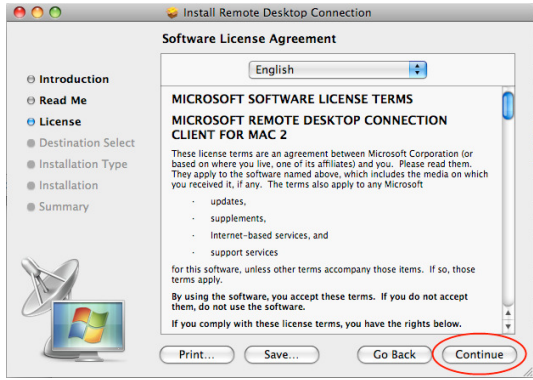

Step 1

Step 2

|                                                                                                    |                          | Install Remote Desktop Connection                                                                  |
|----------------------------------------------------------------------------------------------------|--------------------------|----------------------------------------------------------------------------------------------------|
|                                                                                                    |                          | Standard Install on "Macintosh HD"                                                                 |
|                                                                                                    |                          |                                                                                                    |
|                                                                                                    | e Read Me                |                                                                                                    |
|                                                                                                    | ⊖ License                | Click Install to perform a standard installation of<br>this software on the volume "Macintosh HD". |
|                                                                                                    | Oestination Select       |                                                                                                    |
|                                                                                                    | Installation Type        |                                                                                                    |
|                                                                                                    | Installation             |                                                                                                    |
| To continue installing the software you must agree to the terms of the software license agreement. | Summary                  |                                                                                                    |
| Click Agree to continue or click Disagree to cancel the installation<br>and quit the Installer     |                          |                                                                                                    |
|                                                                                                    |                          | Change Install Location                                                                            |
| Read License Disagree Agree                                                                        |                          | Go Back Install                                                                                    |
| Step 3                                                                                             | Step 4                   |                                                                                                    |
|                                                                                                    |                          |                                                                                                    |
|                                                                                                    | 00                       | 😺 Install Remote Desktop Connection                                                                |
|                                                                                                    |                          | Installation completed successfully                                                                |
|                                                                                                    | A Introduction           |                                                                                                    |
|                                                                                                    | Read Me                  |                                                                                                    |
| Installer requires that you ture your                                                              | ⊖ License                |                                                                                                    |
| password.                                                                                          | Oestination Select       |                                                                                                    |
|                                                                                                    | Installation Type        | Install Succeeded                                                                                  |
|                                                                                                    | Installation     Summary |                                                                                                    |
| Name: username                                                                                     | o summary                | The software was successfully installed.                                                           |
| Name, usemane                                                                                      |                          |                                                                                                    |
| Password: ••••••• 🔶                                                                                |                          |                                                                                                    |
|                                                                                                    |                          |                                                                                                    |
| Details                                                                                            |                          |                                                                                                    |
| ▶ Details                                                                                          |                          |                                                                                                    |
| Details     Cancel     OK                                                                          |                          | Go Back Close                                                                                      |

4. When the installation is complete, close the Downloads and Remote Desktop Connection windows from step 2 above. If you see the image below on your Desktop, right-click on it and select **Eject "Remote Desktop Connection".** 

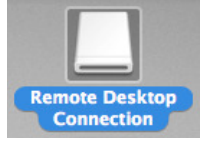

## **Removing Keychain entry**

1. Start Finder. Click on Applications under Places and expand the Utilities folder. Double-click Keychain Access.

| 00           | 1.00                                              | Applications           |         |             | C |
|--------------|---------------------------------------------------|------------------------|---------|-------------|---|
| 4 🕨          | ··· ··· ··· ··· ··· ··· ··· ··· ··· ··            | •                      | Q       |             |   |
| DEVICES      | Name                                              | Date Modified          | Size    | Kind        | _ |
| Macintosh HD | Time Machine                                      | Sep 8, 2009, 8:18 AM   | 452 KB  | Application |   |
|              | 🔻 🔤 Utilities                                     | Sep 15, 2009, 2:59 PM  |         | Folder      |   |
| DISK         | Activity Monitor                                  | Mar 24, 2009, 1:24 PM  | 15.7 MB | Application |   |
| LACES        | AirPort Utility                                   | Jun 29, 2009, 11:57 AM | 67.6 MB | Application |   |
| Desktop      | Audio MIDI Setup                                  | Mar 24, 2009, 1:24 PM  | 13.4 MB | Application |   |
| N Gibbs      | Bluetooth File Exchange                           | Sep 8, 2009, 8:18 AM   | 3.6 MB  | Application |   |
| Applications | Bluetooth Firmware Update                         | Jun 29, 2009, 12:36 PM | 3.6 MB  | Application |   |
| Approximin   | Boot Camp Assistant                               | Mar 24, 2009, 1:24 PM  | 12.2 MB | Application |   |
| Documents    | ColorSync Utility                                 | Sep 15, 2009, 2:59 PM  | 11.4 MB | Application |   |
| ARCH FOR     | Console                                           | Mar 24, 2009, 1:24 PM  | 10.6 MB | Application |   |
|              | DigitalColor Meter                                | Mar 24, 2009, 1:24 PM  | 924 KB  | Application |   |
|              | Directory                                         | Mar 24, 2009, 1:24 PM  | 58.2 MB | Application |   |
|              | 18 Directory Utility                              | Sep 8, 2009, 8:18 AM   | 58.8 MB | Application |   |
|              | Disk Utility                                      | Mar 24, 2009, 1:24 PM  | 32.8 MB | Application |   |
|              | ff Grab                                           | Mar 24, 2009, 1:24 PM  | 1.1 MB  | Application |   |
|              | Grapher                                           | Mar 24, 2009, 1:24 PM  | 76.2 MB | Application |   |
|              | Java Preferences                                  | Sep 15, 2009, 2:59 PM  | 948 KB  | Application |   |
|              | Keychain Access                                   | Mar 24, 2009, 1:24 PM  | 16.3 MB | Application |   |
|              | Migration Assistant                               | Mar 24, 2009, 1:24 PM  | 12.2 MB | Application |   |
|              | Network Utility                                   | Mar 24, 2009, 1:24 PM  | 2.3 MB  | Application |   |
|              | ODBC Administrator                                | Mar 24, 2009, 1:24 PM  | 16.2 MB | Application |   |
|              | Podcast Capture                                   | Mar 24, 2009, 1:24 PM  | 18.4 MB | Application |   |
|              | RAID Utility                                      | Sep 8, 2009, 8:18 AM   | 17.4 MB | Application |   |
|              | Remote Install Mac OS X                           | Jun 29, 2009, 11:57 AM | 1.8 MB  | Application |   |
|              | 📑 Macintosh HD + 🔛 Applications + 🔝 Utilities + 💡 | Keychain Access        |         |             |   |

2. Find the entry that says it's for 127.0.10.10 or 127.0.19.239. Right-click on the entry and select **Delete...** The image below on the right will display prompting you to confirm the deletion, click on the *Delete* button. Close the Keychain Access application.

| 000                                                             | Key                                                                                                    | chain Access                                     |                                                                                                    |
|-----------------------------------------------------------------|----------------------------------------------------------------------------------------------------|--------------------------------------------------|----------------------------------------------------------------------------------------------------|
| Click to lock the                                               | login keychain.                                                                                                    |                                                  | ٩                                                                                                    |
| Keychains<br>login<br>Micrertificates<br>System<br>System Roots | Remote Desktop Connection 2 Password<br>Kind: application password<br>Coccum: 127.0.10.10(CorptD)<br>Where: Remote Daskop Connection 2 Password 1<br>Modified: Today, 7.49 AM | <b>i for 127.0.</b> 1                            | 10.10<br>D                                                                                                    |
|                                                                 | Name                                                                                                    | A Kind                                           | Date Modified Expires Keychain                                                                                                    |
| Category                                                        | Remote Desktop Connection 2 Password for 127.0.10.10     Safai Forms AutoFill     StoB32     WPA: sw01                                                                        | applicati<br>applicati<br>certificat<br>Internet | Copy Password to Clipboard<br>Copy <u>"Remote Desktop Connection 2 Pessword for 127.0.10.10"</u><br>Delete "Remote Desktop Connection 2 Password for 127.0.10.10" |
| All Items                                                       |                                                                                                    |                                                  | Go There                                                                                                    |
| ► Passwords                                                     |                                                                                                    | _                                                | Get Info                                                                                                    |
| Certificates<br>My Certificates                                 |                                                                                                    |                                                  |                                                                                                    |
| Y Keys Secure Notes                                             |                                                                                                    |                                                  |                                                                                                    |
|                                                                 |                                                                                                    |                                                  |                                                                                                    |
|                                                                 |                                                                                                    |                                                  |                                                                                                    |
|                                                                 |                                                                                                    |                                                  |                                                                                                    |
|                                                                 |                                                                                                    |                                                  | No                                                                                                    |

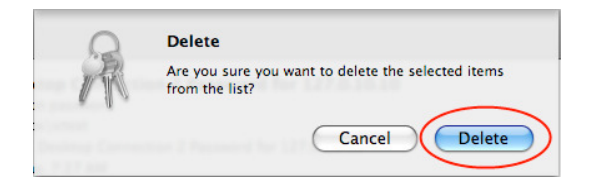